# Configurar a integração da WLC 9800 com o Aruba ClearPass - Dot1x & FlexConnect para implantação em filiais

## Contents

Introduction **Prerequisites Requirements Componentes Utilizados** Informações de Apoio Fluxo de tráfico Diagrama de Rede Configurar o Catalyst 9800 Wireless Controller C9800 - Configurar parâmetros AAA para dot1x C9800 - Configure o perfil de WLAN 'Corp' C9800 - Configurar perfil de política C9800 - Configurar marcação de política C9800 - Perfil de juncão de AP C9800 - Perfil Flex C9800 - Marca do local C9800 - Tag de RF C9800 - Atribuir tags ao AP Configurar o Aruba CPPM Configuração inicial do Aruba ClearPass Policy Manager Server Aplicar licencas Adicione o controlador sem fio C9800 como um dispositivo de rede Configurar o CPPM para Usar o Windows AD como uma Origem de Autenticação Configurar o Serviço de Autenticação CPPM Dot1X Verificar Troubleshoot Informações Relacionadas

## Introduction

Este documento descreve a integração do Catalyst 9800 Wireless Controller com o Aruba ClearPass Policy Manager (CPPM) e o Microsoft Ative Diretory (AD) para fornecer autenticação dot1x a clientes sem fio em uma implantação Flexconnect.

## Prerequisites

Requirements

A Cisco recomenda que você tenha conhecimento desses tópicos e que eles tenham sido configurados e verificados:

- Controlador sem fio Catalyst 9800
- Aruba ClearPass Server (requer licença de plataforma, licença de acesso, licença integrada)
- Windows AD operacional
- Autoridade de certificação (CA) opcional
- Servidor DHCP operacional
- Servidor DNS operacional (necessário para validação de CRL de certificado)
- ESXi
- Todos os componentes pertinentes são sincronizados com o NTP e verificados para ter a hora correta (necessária para validação do certificado)
- Conhecimento de tópicos: Implantação do C9800 e novo modelo de configuraçãoOperação FlexConnect no C9800 Autenticação Dot1x

#### **Componentes Utilizados**

As informações neste documento são baseadas nas seguintes versões de hardware e software:

- C9800-L-C Cisco IOS-XE 17.3.3
- APs C9130AX, 4800
- Aruba ClearPass, patch 6-8-0-109592 e 6.8-3
- Servidor MS Windows Ative Diretory (GP configurado para emissão automatizada de certificados baseada em computador para endpoints gerenciados)Servidor DHCP com opção 43 e opção 60Servidor DNSServidor NTP para sincronizar com o tempo todos os componentesCA

The information in this document was created from the devices in a specific lab environment. All of the devices used in this document started with a cleared (default) configuration. Se a rede estiver ativa, certifique-se de que você entenda o impacto potencial de qualquer comando.

## Informações de Apoio

### Fluxo de tráfico

Em uma implantação empresarial típica com várias filiais, cada filial é configurada para fornecer acesso dot1x aos funcionários corporativos. Neste exemplo de configuração, o PEAP é usado para fornecer acesso dot1x a usuários corporativos através de uma instância ClearPass implantada no data center central (DC). Os certificados de máquina são usados em conjunto com a verificação das credenciais do funcionário em um servidor Microsoft AD.

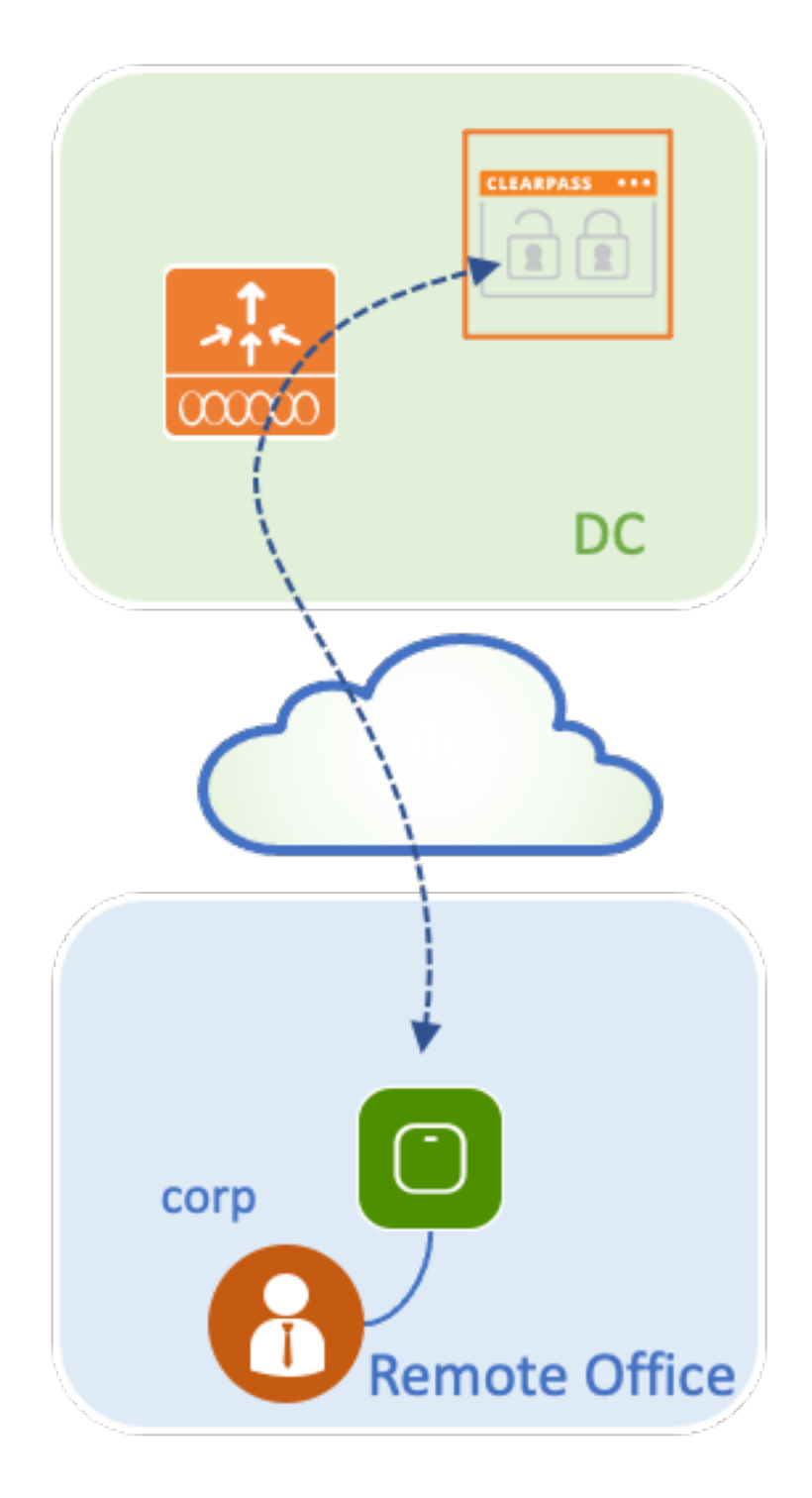

Diagrama de Rede

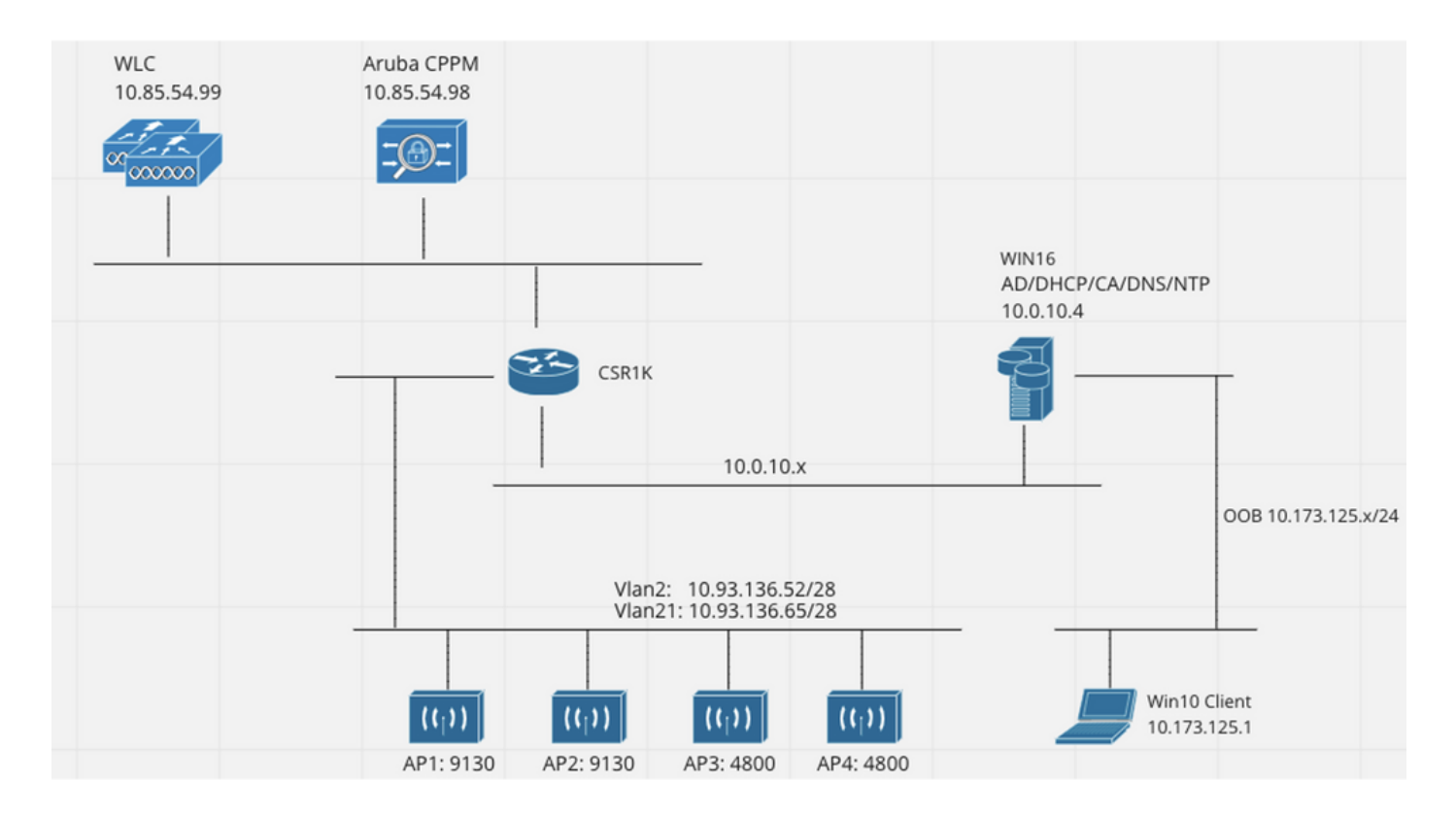

## Configurar o Catalyst 9800 Wireless Controller

Neste exemplo de configuração, o novo modelo de configuração no C9800 é utilizado para criar os perfis e tags necessários para fornecer acesso corporativo dot1x às filiais da empresa. A configuração resultante é resumida no diagrama.

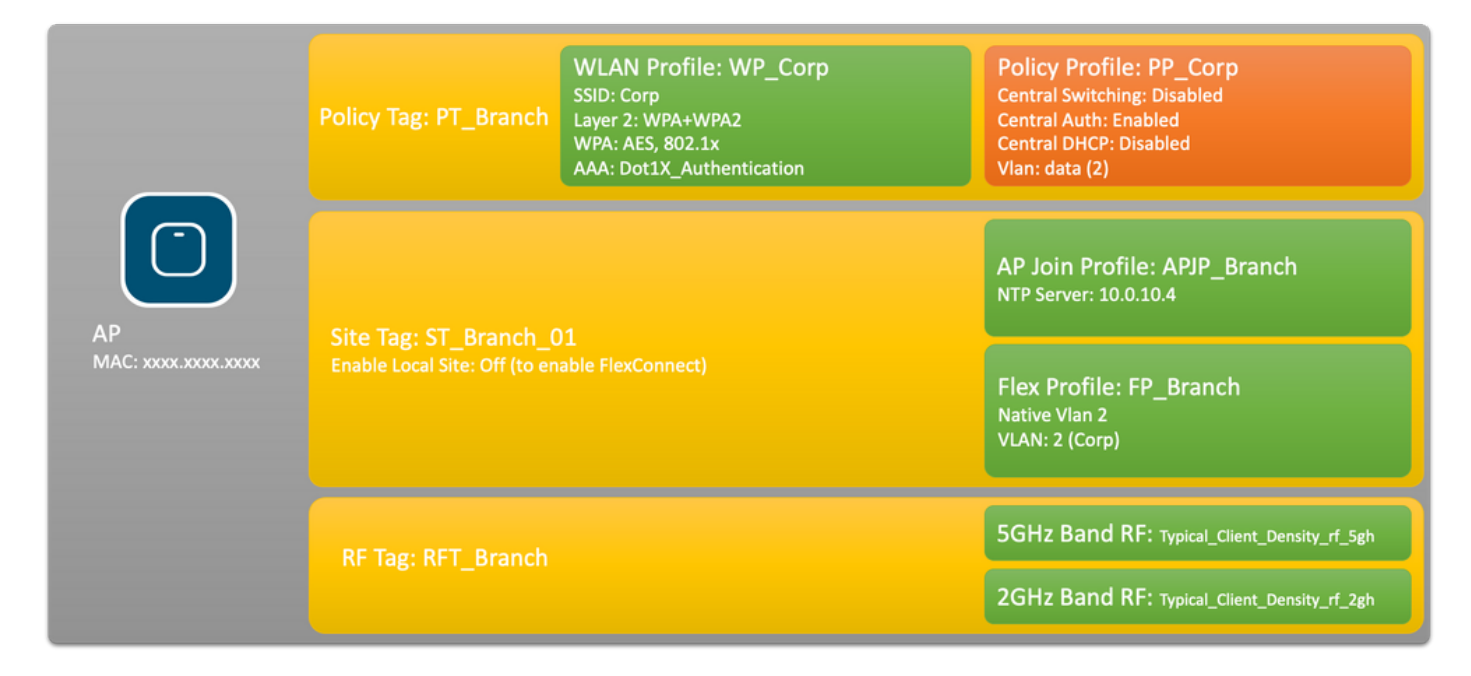

### C9800 - Configurar parâmetros AAA para dot1x

Etapa 1. Adicione o servidor 'Corp' do Aruba ClearPass Policy Manager à configuração da WLC 9800. Navegue até **Configuration > Security > AAA > Servers/Groups > RADIUS > Servers.** Clique em **+Add** e insira as informações do servidor RADIUS. Clique no botão **Apply to Device** como mostrado nesta imagem.

| Create AAA Radius Server |              | ×               |
|--------------------------|--------------|-----------------|
| Name*                    | CPPM_Corp    |                 |
| Server Address*          | 10.85.54.97  |                 |
| PAC Key                  |              |                 |
| Кеу Туре                 | Clear Text 🔹 |                 |
| Key* (i)                 | ·····        |                 |
| Confirm Key*             |              |                 |
| Auth Port                | 1812         |                 |
| Acct Port                | 1813         |                 |
| Server Timeout (seconds) | 5            |                 |
| Retry Count              | 3            |                 |
| Support for CoA          |              |                 |
| Cancel                   |              | Apply to Device |

Etapa 2. Defina o grupo de servidores AAA para usuários corporativos. Navegue para **Configuration > Security > AAA > Servers/Groups > RADIUS > Groups** e clique em **+Add**, insira o nome do grupo de servidores RADIUS e atribua as informações do servidor RADIUS. Clique no botão **Apply to Device** como mostrado nesta imagem.

| Create AAA Radius Server Group 🗶 |                  |  |  |  |
|----------------------------------|------------------|--|--|--|
| Name*                            | AAA_Group_Corp   |  |  |  |
| Group Type                       | RADIUS           |  |  |  |
| MAC-Delimiter                    | none 🔹           |  |  |  |
| MAC-Filtering                    | none 🔹           |  |  |  |
| Dead-Time (mins)                 | 5                |  |  |  |
| Source Interface VLAN ID         | none 🔹           |  |  |  |
| Available Servers                | Assigned Servers |  |  |  |
| CPPM_Guest                       | CPPM_Corp     <  |  |  |  |
| Cancel                           | Apply to Device  |  |  |  |

Etapa 3. Definir a lista de métodos de autenticação dot1x para usuários corporativos. Navegue para **Configuration > Security > AAA > AAA Method List > Authentication** e clique em **+Add**. Selecione **Type dot1x** no menu suspenso. Clique no botão **Apply to Device** como mostrado nesta imagem.

| Quick Setup: AAA Authentic | ation      |                        | ×               |
|----------------------------|------------|------------------------|-----------------|
| Method List Name*          | Dot1X_Auth | entication             |                 |
| Туре*                      | dot1x      | T i                    |                 |
| Group Type                 | group      | • i                    |                 |
| Fallback to local          |            |                        |                 |
| Available Server Groups    |            | Assigned Server Groups |                 |
| radius<br>Idap             | >          | AAA_Group_Corp         | (Ā)             |
| tacacs+                    | <          |                        |                 |
| WLC_Tacacs_Servers         | »          |                        | ~               |
| AAA_Group_Guest            | «          |                        | Ľ               |
| Cancel                     |            |                        | Apply to Device |

### C9800 - Configure o perfil de WLAN 'Corp'

Etapa 1. Navegue até **Configuration > Tags & Profiles > Wireless** e clique em **+Add**. Insira um nome de perfil, o SSID 'Corp' e uma ID de WLAN que ainda não esteja em uso.

| Add WLAN         |          |                |         | ×              |
|------------------|----------|----------------|---------|----------------|
| General Security | Advanced |                |         |                |
| Profile Name*    | WP_Corp  | Radio Policy   | All     |                |
| SSID*            | Corp     | Broadcast SSID | ENABLED |                |
| WLAN ID*         | 3        |                |         |                |
| Status           | ENABLED  |                |         |                |
|                  |          |                |         |                |
|                  |          |                |         |                |
|                  |          |                |         |                |
|                  |          |                |         |                |
| Cancel           |          |                |         | pply to Device |

Etapa 2. Navegue até a guia **Security** e a subguia **Layer2**. Não é necessário alterar nenhum dos parâmetros padrão para este exemplo de configuração.

| Add WLAN                                                                     |                                                                                                    |                       |                 | X |
|------------------------------------------------------------------------------|----------------------------------------------------------------------------------------------------|-----------------------|-----------------|---|
| General Security Advanced                                                    |                                                                                                    |                       |                 |   |
| Layer2 Layer3 AAA                                                            |                                                                                                    |                       |                 |   |
| Layer 2 Security Mode                                                        | WPA + WPA2 🔻                                                                                                    | Lobby Admin Access    |                 |   |
| MAC Filtering                                                                |                                                                                                    | Fast Transition       | Adaptive Enab 🔻 |   |
| Protected Management Frame                                                   |                                                                                                    | Over the DS           |                 |   |
|                                                                              |                                                                                                    | Reassociation Timeout | 20              |   |
| PMF                                                                          | Disabled 🔻                                                                                                    | MPSK Configuration    |                 |   |
| WPA Parameters                                                               |                                                                                                    | MPSK                  |                 |   |
| WPA Policy<br>WPA2 Policy<br>GTK Randomize<br>OSEN Policy<br>WPA2 Encryption | <ul> <li>AES(CCMP128)</li> <li>CCMP256</li> <li>GCMP128</li> <li>GCMP256</li> </ul>                                                     |                       |                 |   |
| Auth Key Mgmt                                                                | <ul> <li>802.1x</li> <li>PSK</li> <li>CCKM</li> <li>FT + 802.1x</li> <li>FT + PSK</li> <li>802.1x-SHA256</li> <li>PSK-SHA256</li> </ul> |                       |                 |   |
| Cancel                                                                       |                                                                                                    |                       | Apply to Device |   |

Etapa 3. Navegue até a subguia **AAA** e selecione a Authentication Method List configurada anteriormente. Clique no botão **Apply to Device** como mostrado nesta imagem.

| Add WLAN |              |          |                        | × |
|----------|--------------|----------|------------------------|---|
| General  | Security     | Advanced |                        |   |
| Layer2   | Layer3       | AAA      |                        | _ |
| Authenti | cation List  | [        | Dot1X_Authentication 🗸 |   |
| Local EA | P Authentica | tion     |                        |   |
|          |              |          |                        |   |
|          |              |          |                        |   |
|          |              |          |                        |   |
|          |              |          |                        |   |
|          |              |          |                        |   |
| Cancel   |              |          | Apply to Device        |   |

### C9800 - Configurar perfil de política

Etapa 1. Navegue até **Configuration > Tags & Profiles > Policy** e clique em **+Add** e insira um nome e uma descrição do perfil da política. Habilite a política e desabilite a comutação central, o DHCP e a associação, já que o tráfego de usuário corporativo é comutado localmente no AP como mostrado na imagem.

| Add Policy F | Profile             |                                       |             |                                    | ×                  |
|--------------|---------------------|---------------------------------------|-------------|------------------------------------|--------------------|
|              | A Configur          | ing in enabled state will result in I | oss of conr | nectivity for clients associated w | with this profile. |
| General      | Access Policies     | QOS and AVC Mobilit                   | y Ad        | vanced                             |                    |
| Name*        |                     | PP_Corp                               |             | WLAN Switching Policy              |                    |
| Descriptio   | on                  | Policy Profile for Corp               |             | Central Switching                  | DISABLED           |
| Status       |                     |                                       |             | Central Authentication             | ENABLED            |
| Passive C    | lient               | DISABLED                              |             | Central DHCP                       | DISABLED           |
| Encrypted    | d Traffic Analytics | DISABLED                              |             | Central Association                | DISABLED           |
| CTS Poli     | су                  |                                       |             | Flex NAT/PAT                       | DISABLED           |
| Inline Tag   | ging                | 0                                     |             |                                    |                    |
| SGACL Er     | nforcement          | 0                                     |             |                                    |                    |
| Default SC   | GT                  | 2-65519                               |             |                                    |                    |
|              |                     |                                       |             |                                    |                    |
| Cancel       | )                   |                                       |             |                                    | Apply to Device    |

Etapa 2. Navegue até a guia **Access Policies** e insira manualmente o ID da VLAN a ser usada na filial para o tráfego de usuário corporativo. Essa VLAN não precisa ser configurada no próprio C9800. Ele deve ser configurado no perfil Flex, conforme detalhado adiante. Não selecione um nome de VLAN na lista suspensa (consulte o bug da Cisco ID <u>CSCvn48234</u> para obter mais informações). Clique no botão **Apply to Device** como mostrado nesta imagem.

| Add Policy Profile                       |                                                               |                    | *                    |
|------------------------------------------|---------------------------------------------------------------|--------------------|----------------------|
| ▲ Configur                               | ring in enabled state will result in loss of connectivity for | clients associated | d with this profile. |
| General Access Policies                  | QOS and AVC Mobility Advanced                                 |                    |                      |
| RADIUS Profiling                         | 0                                                             | WLAN ACL           |                      |
| HTTP TLV Caching                         | 0                                                             | IPv4 ACL           | Search or Select     |
| DHCP TLV Caching                         | 0                                                             | IPv6 ACL           | Search or Select     |
| WLAN Local Profiling                     |                                                               | URL Filters        |                      |
| Global State of Device<br>Classification | í                                                             | Pre Auth           | Search or Select     |
| Local Subscriber Policy Name             | Search or Select 🗸                                            | Post Auth          | Search or Select     |
| VLAN                                     |                                                               |                    |                      |
| VLAN/VLAN Group                          | 2                                                             |                    |                      |
| Multicast VLAN                           | Enter Multicast VLAN                                          |                    |                      |
|                                          |                                                               |                    |                      |
| Cancel                                   |                                                               |                    | Apply to Device      |

#### C9800 - Configurar marcação de política

Depois que o Perfil de WLAN (WP\_Corp) e o Perfil de política (PP\_Corp) forem criados, uma Marca de política deverá ser criada para vincular esses Perfis de WLAN e de política. Esta marca de política é aplicada aos pontos de acesso. Atribua esta marca de política aos pontos de acesso para disparar a configuração deles para habilitar os SSIDs selecionados neles.

Etapa 1. Navegue até **Configuration > Tags & Profiles > Tags**, selecione a guia **Policy** e clique em **+Add**. Insira o nome e a descrição da tag de política. Clique em **+Add** em **WLAN-POLICY Maps**. Selecione o perfil de WLAN e o perfil de política criados anteriormente e clique no botão de marca de seleção como mostrado nesta imagem.

| Add Policy Tag       |                                      |                  | ×                   |
|----------------------|--------------------------------------|------------------|---------------------|
| Name*<br>Description | PT_Branch<br>Policy Tag for Branches |                  |                     |
| VULAN-POLIC          | Y Maps: 0                            |                  |                     |
| + Add × De           | lete                                 |                  |                     |
| WLAN Profile         |                                      | V Policy Profile | <b>v</b> .          |
|                      | 10 🔹 items per page                  |                  | No items to display |
| Map WLAN and Po      | licy                                 |                  |                     |
| WLAN Profile*        | WP_Corp                              | Policy Profile*  | PP_Corp             |
| RLAN-POLICY          | Y Maps: 0                            |                  |                     |
| Cancel               |                                      |                  | Apply to Device     |

Etapa 2. Verifique e clique no botão Apply to Device como mostrado nesta imagem.

| Add Policy Tag |                         |                  | ×                |
|----------------|-------------------------|------------------|------------------|
| Name*          | PT_Branch               |                  |                  |
| Description    | Policy Tag for Branches |                  |                  |
| V WLAN-POLICY  | / Maps: 1               |                  |                  |
| + Add × Dele   | ete                     |                  |                  |
| WLAN Profile   |                         | ~ Policy Profile | V.               |
| • WP_Corp      |                         | PP_Corp          |                  |
|                | 10 🔹 items per page     |                  | 1 - 1 of 1 items |
| > RLAN-POLICY  | Maps: 0                 |                  |                  |
| Cancel         |                         |                  | Apply to Device  |

#### C9800 - Perfil de junção de AP

Os perfis de ingresso AP e os perfis Flex precisam ser configurados e atribuídos aos pontos de acesso com marcas de site. Uma Tag de Site diferente deve ser usada para cada ramificação para oferecer suporte à Transição Rápida (FT) 802.11r dentro de uma ramificação, ainda que limite a distribuição do PMK cliente apenas entre os APs dessa ramificação. É importante não reutilizar a mesma tag de site em várias ramificações. Configure um perfil de ingresso AP. Você pode usar um único perfil de junção AP se todas as ramificações forem semelhantes, ou criar vários perfis se alguns dos parâmetros configurados precisarem ser diferentes.

Etapa 1. Navegue até **Configuration > Tags & Profiles > AP Join** e clique em **+Add**. Insira o nome e a descrição do AP Join Profile. Clique no botão **Apply to Device** como mostrado nesta imagem.

| Add AP Join Profile |                       |                   |              |               | ×               |
|---------------------|-----------------------|-------------------|--------------|---------------|-----------------|
| General Client      | CAPWAP AP Ma          | nagement Security | ICap         | QoS           |                 |
| Name*               | APJP_Branch           | Off               | ceExtend AF  | P Configurati | ion             |
| Description         | Profiles for branches | Loc               | al Access    | Ø             |                 |
| LED State           | Ø                     | Link              | Encryption   | Ø             |                 |
| LAG Mode            | 0                     | Rog               | ue Detection | 0             |                 |
| NTP Server          | 0.0.0.0               |                   |              |               |                 |
| GAS AP Rate Limit   | 0                     |                   |              |               |                 |
| Apphost             | 0                     |                   |              |               |                 |
|                     |                       |                   |              |               |                 |
| Cancel              |                       |                   |              |               | Apply to Device |

#### C9800 - Perfil Flex

Agora configure um perfil Flex. Novamente, você pode usar um único perfil para todas as ramificações, se forem semelhantes, e ter o mesmo mapeamento VLAN/SSID. Ou você pode criar vários perfis se alguns dos parâmetros configurados, como as atribuições de VLAN, forem diferentes.

Etapa 1. Navegue até **Configuration > Tags & Profiles > Flex** e clique em **+Add**. Insira o nome e a descrição do perfil Flex.

| Add Flex Profile          |                           |                         |                  | ×               |
|---------------------------|---------------------------|-------------------------|------------------|-----------------|
| General Local Authentical | tion Policy ACL VLA       | N Umbrella              |                  |                 |
| Name*                     | FP_Branch                 | Fallback Radio Shut     | 0                |                 |
| Description               | Flex Profile for branches | Flex Resilient          | 0                |                 |
| Native VLAN ID            | 1                         | ARP Caching             | Ø                |                 |
| HTTP Proxy Port           | 0                         | Efficient Image Upgrade | Ø                |                 |
| THTP PROXYPOR             |                           | OfficeExtend AP         | 0                |                 |
| HTTP-Proxy IP Address     | 0.0.0.0                   | Join Minimum Latency    | 0                |                 |
| CTS Policy                |                           | IP Overlap              | 0                |                 |
| Inline Tagging            | 0                         | mDNS Elev Drofile       | Search or Select |                 |
| SGACL Enforcement         | 0                         | TIDINS FIEX PTOILIE     | •                |                 |
| CTS Profile Name          | default-sxp-profile x     |                         |                  |                 |
| "D Cancel                 |                           |                         |                  | Apply to Device |

Etapa 2. Navegue até a guia **VLAN** e clique em **+Add**. Insira o nome e a ID da VLAN local na filial que o AP deve usar para alternar localmente o tráfego de usuário corporativo. Clique no botão **Save**, conforme mostrado nesta imagem.

| Add Flex Profile                               |             |            | ×               |
|------------------------------------------------|-------------|------------|-----------------|
| General Local Authentication Policy ACL VLAN U | Imbrella    |            |                 |
| VLAN Name v ID v ACL Name v                    | VI AN Name* | ComData    |                 |
| I I I I I I I I I I I I I I I I I I I          | VEAN Name   |            |                 |
| NO items to display                            | VLAN Id*    | 2          |                 |
|                                                | ACL Name    | Select ACL |                 |
|                                                | ✓ Save      | ් Cancel   |                 |
| Cancel                                         |             |            | Apply to Device |

Etapa 3. Verifique e clique no botão Apply to Device como mostrado nesta imagem.

| Add Flex Profile                                                                    |          |              |
|-------------------------------------------------------------------------------------|----------|--------------|
| General Local Authentication Policy ACL VLAN                                        | Umbrella |              |
| + Add × Delete                                                                      |          |              |
| VLAN Name v. ID v. ACL Name v.                                                      |          |              |
| CorpData         2           I         ►         I         ▼         items per page |          |              |
| 1 - 1 of 1 items                                                                    |          |              |
| Cancel                                                                              |          | Apply to Dev |

#### C9800 - Marca do local

As Marcas de Site são usadas para atribuir Perfis de Junção e Perfis Flex a pontos de acesso. Como mencionado anteriormente, uma Marca de Site diferente deve ser usada para cada filial para oferecer suporte à Transição Rápida (FT) 802.11r em uma filial, ainda que limite a distribuição da PMK do cliente apenas entre os APs dessa filial. É importante não reutilizar a mesma marca de site em várias filiais.

Etapa 1. Navegue até **Configuration > Tags & Profiles > Tags**, selecione a guia **Site** e clique em **+Add**. Insira um nome e uma descrição de marca de site, selecione o Perfil de associação AP criado, desmarque a caixa **Habilitar site local** e, finalmente, selecione o Perfil Flex criado anteriormente. Desmarque a caixa **Enable Local Site** para alterar o ponto de acesso de **Local Mode** para **FlexConnect**. Finalmente, clique no botão **Apply to Device**, como mostrado nesta imagem.

| Add Site Tag              |                        | ×               |
|---------------------------|------------------------|-----------------|
| Name*                     | ST_Branch_01           |                 |
| Description               | Site Tag for Branch 01 |                 |
| AP Join Profile           | APJP_Branch            |                 |
| Flex Profile              | FP_Branch              |                 |
| Fabric Control Plane Name | •                      |                 |
| Enable Local Site         | 0                      |                 |
| Cancel                    |                        | Apply to Device |

### C9800 - Tag de RF

Etapa 1. Navegue até **Configuration > Tags & Profiles > Tags**, selecione a guia **RF** e clique em +Add. Insira um nome e uma descrição para a marca RF.Selecione os perfis de RF definidos pelo sistema no menu suspenso. Clique no botão **Apply to Device** como mostrado nesta imagem.

| Add RF Tag              |                      | ×               |
|-------------------------|----------------------|-----------------|
| Name*                   | RFT_Branch           |                 |
| Description             | RF in Typical Branch |                 |
| 5 GHz Band RF Profile   | Typical_Client_Densi |                 |
| 2.4 GHz Band RF Profile | Typical_Client_Densi |                 |
| Cancel                  |                      | Apply to Device |

#### C9800 - Atribuir tags ao AP

Agora que as tags são criadas e incluem as várias políticas e perfis necessários para configurar os access points, devemos atribuí-los aos access points. Esta seção mostra como executar uma tag estática atribuída manualmente a um ponto de acesso, com base no seu endereço MAC Ethernet. Para ambientes de produção de produtos, é recomendável usar o Cisco DNA Center AP PNP Workflow ou usar um método de carregamento CSV em massa estático disponível no 9800.

Etapa 1. Navegue até **Configure > Tags & Profiles > Tags**, selecione a guia **AP** e depois a guia **Static**. Clique em **+Add**, insira o endereço MAC do AP e selecione a tag Policy, a tag Site e a tag RF definidas anteriormente. Clique no botão **Apply to Device**, conforme mostrado nesta imagem.

| Associate Tags to | o AP           | ×               |
|-------------------|----------------|-----------------|
| AP MAC Address*   | 380e.4dbf.589a |                 |
| Policy Tag Name   | PT_Branch      |                 |
| Site Tag Name     | ST_Branch_01   |                 |
| RF Tag Name       | RFT_Branch     |                 |
| Cancel            |                | Apply to Device |

## **Configurar o Aruba CPPM**

### Configuração inicial do Aruba ClearPass Policy Manager Server

O Aruba clearpass é implantado por meio do modelo OVF no servidor ESXi com estes recursos:

- 2 CPUs virtuais reservadas
- 6 GB de RAM
- Disco de 80 GB (deve ser adicionado manualmente após a implantação inicial da VM antes que a máquina seja ligada)

#### Aplicar licenças

Aplique a licença da plataforma via: Administração > Gerenciador de servidores > Licenciamento. Adicionar acesso e integrado

#### Adicione o controlador sem fio C9800 como um dispositivo de rede

Navegue até **Configuration > Network > Devices > Add** conforme mostrado nesta imagem.

| Edit Device Details                 |                          |         |                   |          |               |            |     |
|-------------------------------------|--------------------------|---------|-------------------|----------|---------------|------------|-----|
| Device SNMP Read Settings S         | NMP Write Settings CLI S | ettings | OnConnect Enforc  | ement    | Attributes    |            |     |
| Name:                               | CWLC-10.85.54.99         |         |                   |          |               |            |     |
| IP or Subnet Address:               | 10.85.54.99              | (e.g.   | , 192.168.1.10 or | 192.168. | 1.1/24 or 192 | .168.1.1-2 | 20) |
| Description:                        | LAB WLC 9800             |         | 1                 |          |               |            |     |
| RADIUS Shared Secret:               | •••••                    |         | Verify:           | •••••    | •••           |            |     |
| TACACS+ Shared Secret:              | •••••                    |         | Verify:           | •••••    | •••           |            |     |
| Vendor Name:                        | Cisco                    | Y       |                   |          |               |            |     |
| Enable RADIUS Dynamic Authorization | 1: 🗹 Port: 1700          |         |                   |          |               |            |     |
| Enable RadSec:                      |                          |         |                   |          |               |            |     |

| Сору | Save | Cancel |
|------|------|--------|
|      |      |        |

#### Configurar o CPPM para Usar o Windows AD como uma Origem de Autenticação

Navegue até **Configuration > Authentication > Sources > Add**. Selecionar **tipo: Ative Diretory** no menu suspenso como mostrado nesta imagem.

| aruba                                                                                                    | ClearPass Policy Manager                       |                                                                                |  |  |  |
|----------------------------------------------------------------------------------------------------|------------------------------------------------|--------------------------------------------------------------------------------|--|--|--|
| 🖉 🖬 Dashboard 🛛 🔍 🛛                                                                                                    | Configuration » Authentication » Sources » Add |                                                                                |  |  |  |
| Monitoring O                                                                                                    | Authentication So                              | urces                                                                          |  |  |  |
| 🔏 Configuration 📀                                                                                                    | General Primary                                | Attributes Summary                                                             |  |  |  |
| Service Templates & Wizards     Services     Authentication     Methods     Sources                                                                                                    | Name:<br>Description:                          | LAB_AD                                                                         |  |  |  |
| - Q Identity                                                                                                    | Type:                                          | Active Directory                                                               |  |  |  |
| – 🛱 Single Sign-On (SSO)                                                                                                    | Use for Authorization:                         | Enable to use this Authentication Source to also fetch role mapping attributes |  |  |  |
| - Cal Users<br>- Cal Users<br>- Cal Endpoints<br>- Cal Endpoints<br>- Cal | Authorization Sources:                         | Remove<br>View Details                                                         |  |  |  |
| Role Mappings                                                                                                    | Server Timeout:                                | 10 seconds                                                                     |  |  |  |
| ⊒ ∰ Enforcement                                                                                                    | Cache Timeout:                                 | 36000 seconds                                                                  |  |  |  |
| -☆ Policies<br>-☆ Profiles                                                                                                    | Backup Servers Priority:                       | Move Up ↑ Move Down 1                                                          |  |  |  |
| Network                                                                                                    |                                                | Add Backup Remove                                                              |  |  |  |
| - 🛱 Devices<br>- 🛱 Device Groups<br>- 🋱 Proxy Targets                                                                                                    |                                                |                                                                                |  |  |  |

#### Configurar CPPM Serviço de Autenticação Dot1X

Etapa 1. Crie um 'serviço' que corresponda a vários Atributos RADIUS:

- Radius:IETF | Nome: NAS-IP-Address | IGUAL A | <END. IP>
- Radius:IETF | Nome: Tipo de serviço | IGUAL A |1,2,8

Etapa 2. Para a produção, é recomendável combinar o nome SSID em vez do 'NAS-IP-Address'

para que uma condição seja suficiente em uma implantação de várias WLCs. Radius:Cisco:Cisco-AVPair | cisco-wlan-ssid | Ponto1XSSID

| aruba                           |                          | ClearPass Policy Manager                                                                         |                                                   |               |  |
|---------------------------------|--------------------------|--------------------------------------------------------------------------------------------------|---------------------------------------------------|---------------|--|
| Dashboard C                     | Configuration » Services | » Edit - GDOT1X                                                                                  |                                                   |               |  |
| Monitoring C                    | Services - DOT12         | K                                                                                                |                                                   |               |  |
| Configuration                   | Summary Service          | Authentication Roles Enforcem                                                                    | ent                                               |               |  |
| - 🛱 Service Templates & Wizards | Name:                    | DOT1X                                                                                            |                                                   |               |  |
| Authentication                  | Description:             | 802.1X Wireless Access Service                                                                   |                                                   |               |  |
| - Q Sources                     | Type:                    | 802.1X Wireless                                                                                  |                                                   |               |  |
|                                 | Status:                  | Enabled                                                                                          |                                                   |               |  |
| - 🛱 Local Users                 | Monitor Mode:            | Enable to monitor network acces                                                                  | s without enforcement                             |               |  |
| - 🛱 Endpoints                   | More Options:            | Authorization Posture Compl                                                                      | ance 🗌 Audit End-hosts 🗌 Profile Endpoints 🗌 Acco | ounting Proxy |  |
| - 🋱 Static Host Lists           |                          |                                                                                                  | Service Rule                                      |               |  |
| - 🛱 Roles                       | Matches O ANY or •       | ALL of the following conditions:                                                                 |                                                   |               |  |
| - I Role Mappings               | Туре                     | Name                                                                                             | Operator                                          | Value         |  |
| Prosture     State              | 1. Radius:IETF           | NAS-IP-Addr                                                                                      | EQUALS                                            | 10.85.54.99   |  |
| - Dicies                        | 2. Radius:IETF           | 2. Radius:IETF Service-Type BELONGS_TO Login-User (1), Framed-User (2),<br>Authenticate-Only (8) |                                                   |               |  |
| Network                         | 3. Click to add          |                                                                                                  |                                                   |               |  |

**ClearPass Policy Manager** 

#### aruba

| Dashboard 0                                                                                                    | Configuration » Services »                         | Edit - G _DOT                                                                   | 1X              |                                                                                                  |
|----------------------------------------------------------------------------------------------------|----------------------------------------------------|---------------------------------------------------------------------------------|-----------------|--------------------------------------------------------------------------------------------------|
| Monitoring O                                                                                                    | Services - DOT1X                                   |                                                                                 |                 |                                                                                                  |
| Configuration 📀                                                                                                    | Summary Service                                    | Authentication                                                                  | Roles Enforcer  | ment                                                                                             |
| Service Templates & Wizards  Services  Authentication  Methods  Sources  Identity  Single Sign-On (SSO)  Cal Users  Static Host Lists  Roles  Roles | Authentication Methods:<br>Authentication Sources: | EAP PEAP]<br>EAP FAST]<br>EAP TLS]<br>EAP TTLS]<br>Select to Add<br>LAB AD (Act | ive Directory]  | Move Up ↑<br>Move Down ↓<br>Remove<br>View Details<br>Modify                                     |
| Role Mappings     Posture     Second Structure     Policies     Profiles     Network     Q Devices     Devices                                      | Strip Username Rules:                              | Select to Add                                                                   | fy a comma-sepa | Move Down ↓<br>Remove<br>View Details<br>Modify<br>rated list of rules to strip username prefixe |
| Proxy Targets     Event Sources                                                                                                    | Service Certificate:                               | Select to Add                                                                   |                 | <b>v</b>                                                                                         |

### Verificar

No momento, não há procedimento de verificação disponível para esta configuração.

### Troubleshoot

Atualmente, não existem informações disponíveis específicas sobre Troubleshooting para esta configuração.

### Informações Relacionadas

• Guia de práticas recomendadas de implantação do Cisco 9800

- Compreender o Modelo de Configuração dos Catalyst 9800 Wireless Controllers
- Entender o FlexConnect no Catalyst 9800 Wireless Controller
- Suporte Técnico e Documentação Cisco Systems

#### Sobre esta tradução

A Cisco traduziu este documento com a ajuda de tecnologias de tradução automática e humana para oferecer conteúdo de suporte aos seus usuários no seu próprio idioma, independentemente da localização.

Observe que mesmo a melhor tradução automática não será tão precisa quanto as realizadas por um tradutor profissional.

A Cisco Systems, Inc. não se responsabiliza pela precisão destas traduções e recomenda que o documento original em inglês (link fornecido) seja sempre consultado.